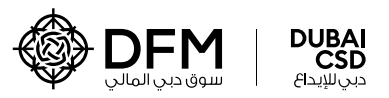

# **Investors Information Update via DFM App**

#### **Start Now**

or scan to

download the DFM App

#### **IMPORTANT NOTE:**

Please ensure to have the latest version of the DFM app installed in your mobile device.

### **STEPS TO BE FOLLOWED:** Video Tutorial 1Л 🗖 🔤 🛛 **STEP1** 🛃 💿 💷 1 🖸 🎯 Click your notification or open the DFM App. **STEP 2** Select the account you would like to update. **STEP 3 STEP 4** Ensure all information Your goal is to get all sections in red colour the tabs green with are fulfilled accordingly. accurate information. Download on the App Store Google Play <u>Click here</u>

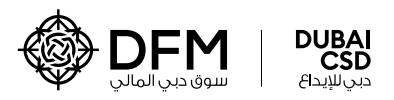

### **Tutorial:** How to update your Identification Documents

**Option 1: Emirates ID** 

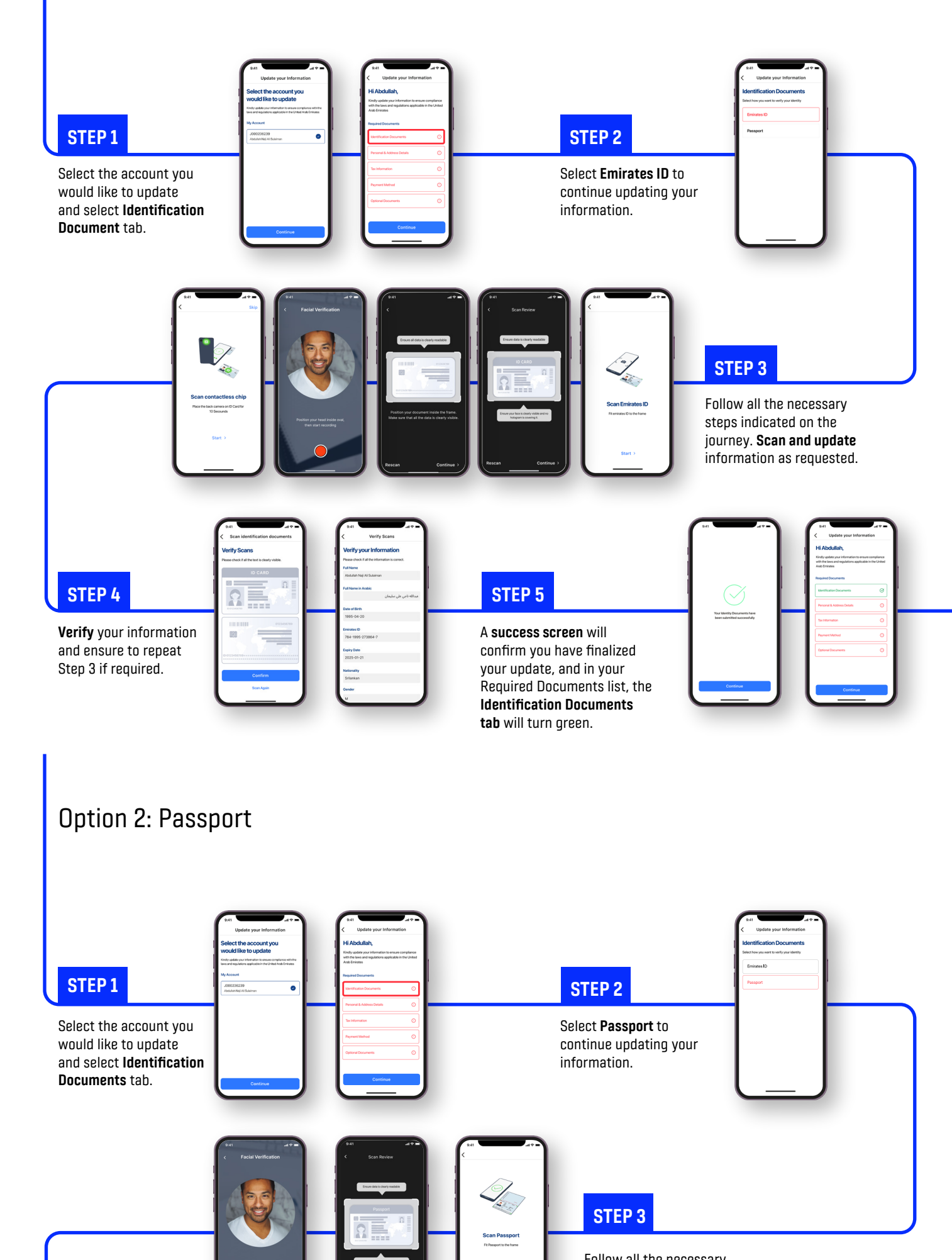

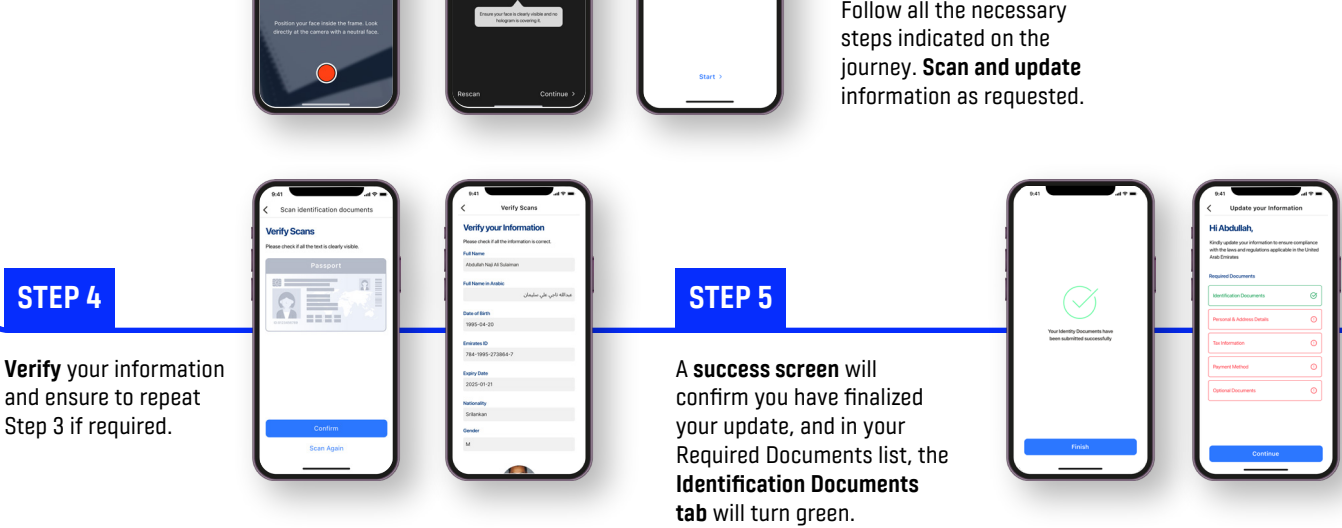

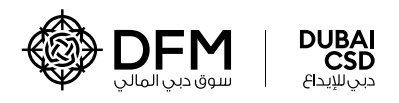

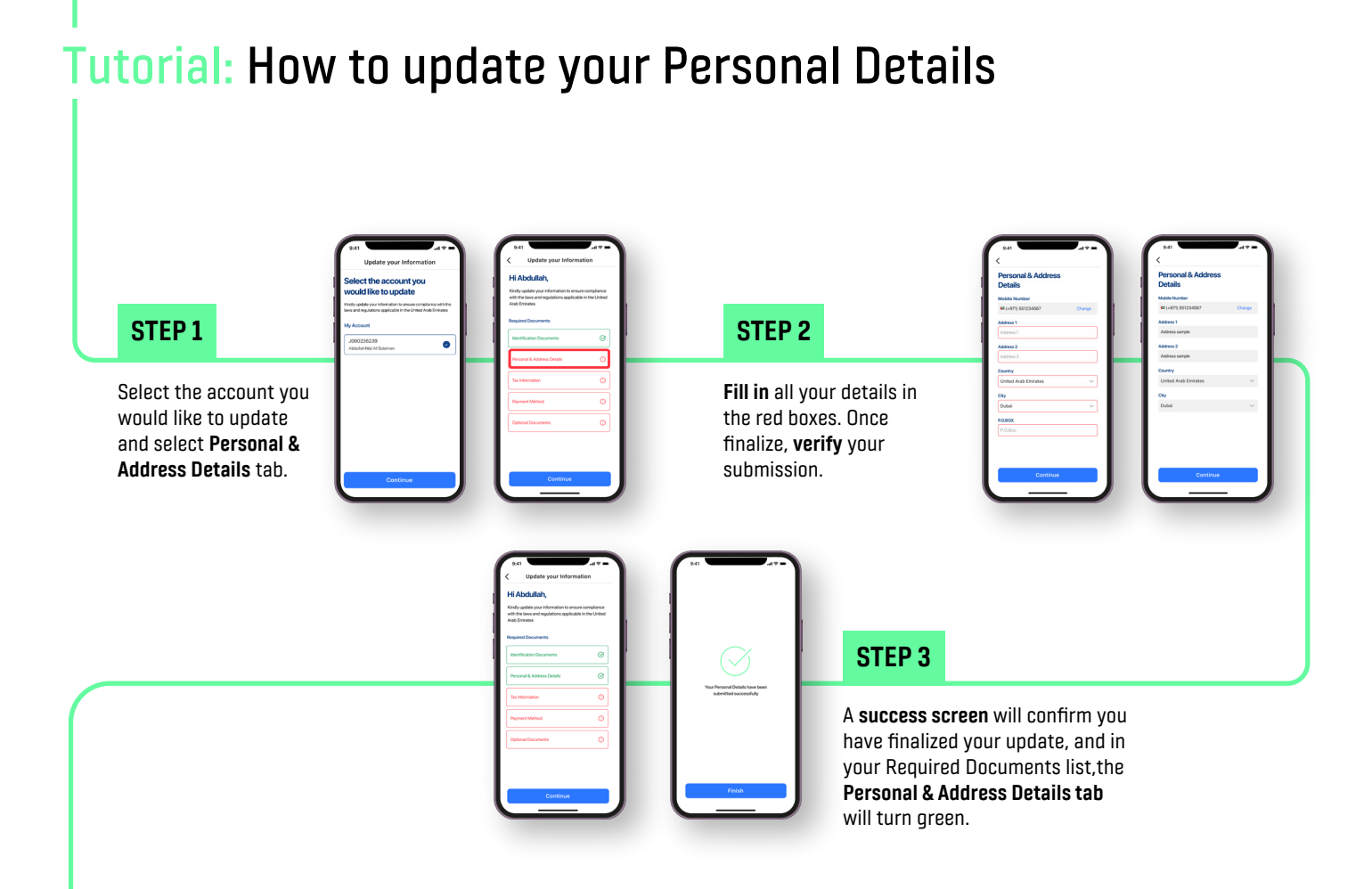

## **Tutorial:** How to update your Tax Information

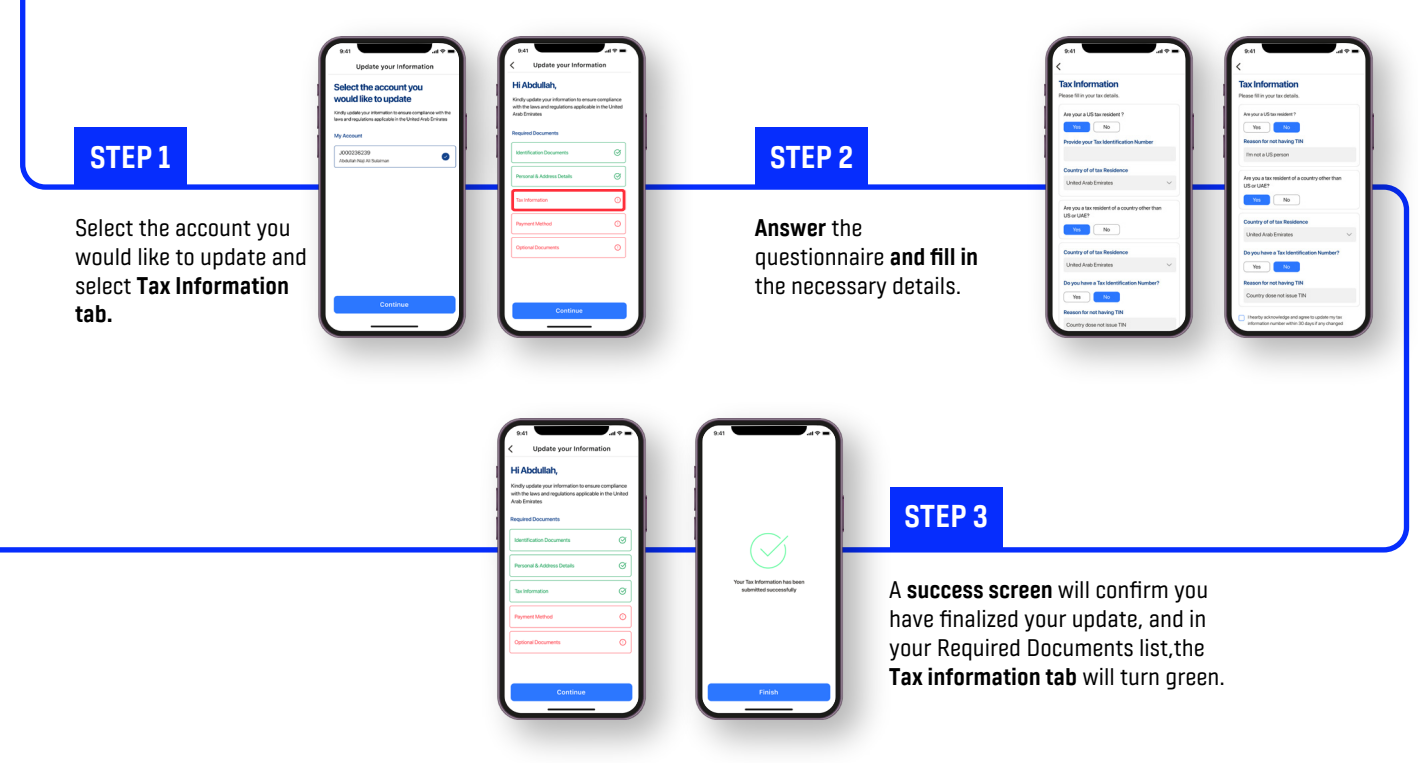

#### DISCLAIMER:

This publication is intended as a general guide and does not contain any legal, tax or investment advice. Parties interested in becoming a publicly quoted company should consult appropriate legal and financial advisors. All information included in this publication, such as text, data DEM or Nasdaq Dubai logos and images, are the property of both. Modifications, copy, display, redistribution, or sale of any of them without advance written permission of DEM/Nasdaq Dubai is strictly prohibited and may result in criminal penalties. This document may be amended and reproduced from time to reflect market developments and any changes to rules and regulations of DEM/Nasdaq Dubai or a mendments without previous notices. Laws, rules and regulations displayed are for information purposes only and may not be up to date. Interested parties may obtain the up-to-date original texts and its amendments from the original sources of those laws, rules and regulations. The examples illustrated in this publication are representative of the companies either quoted to no ther stock exchanges operating in different parts of the world. The information provided here should not be constituted or interpreted as investment or business advice. DFM/ Nasdaq Dubai of such information provided by other parties. The display or publishing, or endorsement by the DFM/Nasdaq Dubai of such information shall not timply a declaration that this information is true or that actions carried out by any party based thereon are legal and it does not reflect DFM's view. For such information, please contact the original source.

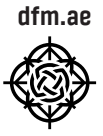

For any assistance please contact DFM call center +971 4 305 5555 customerservice@dfm.ae Monday to Friday 8:00 AM - 4:00 PM (UAE)